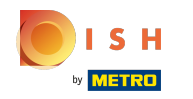

## Click on Web Address.

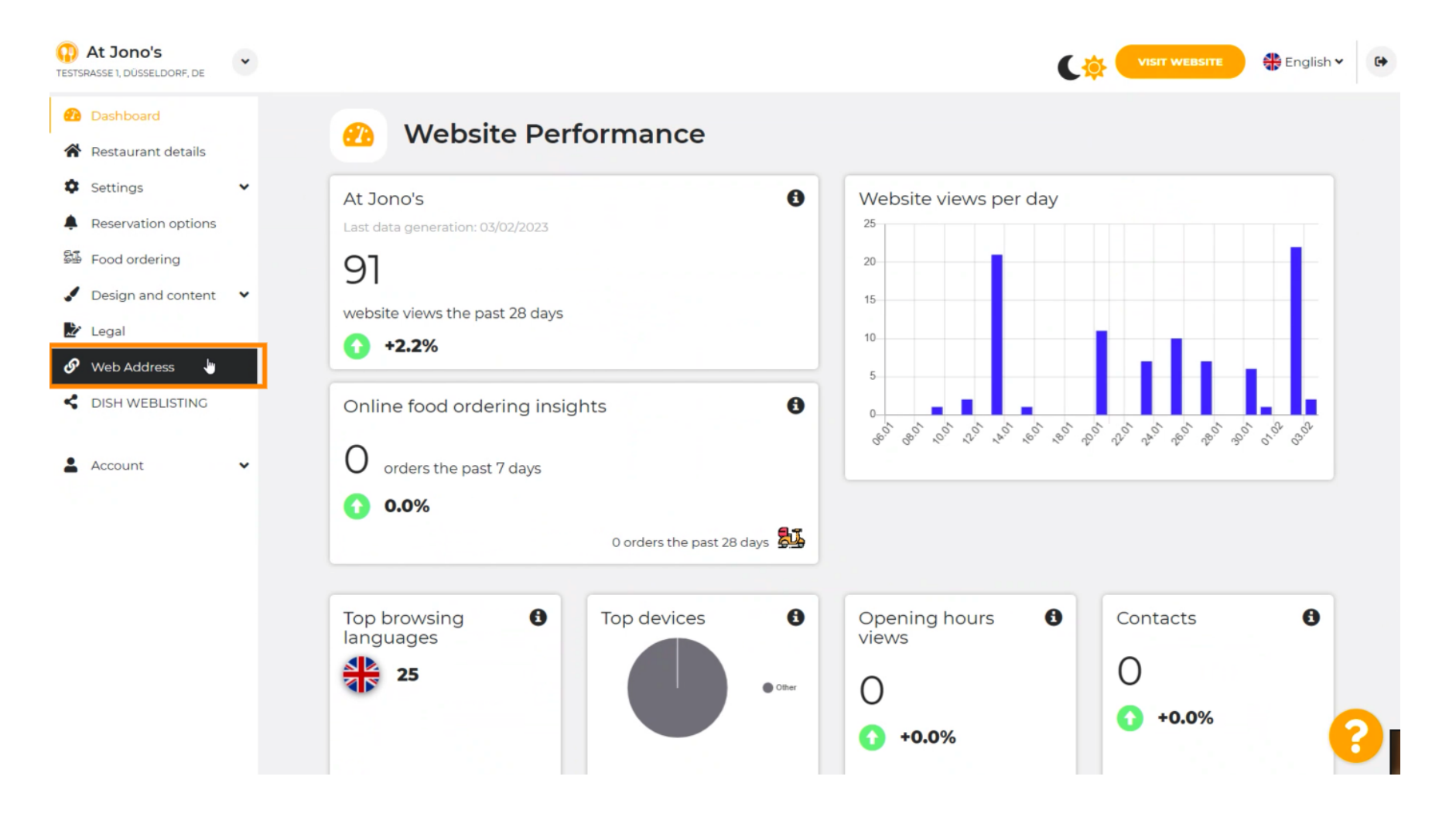

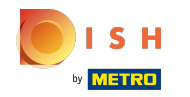

(i) Change your Web address with a domain provided by DISH.

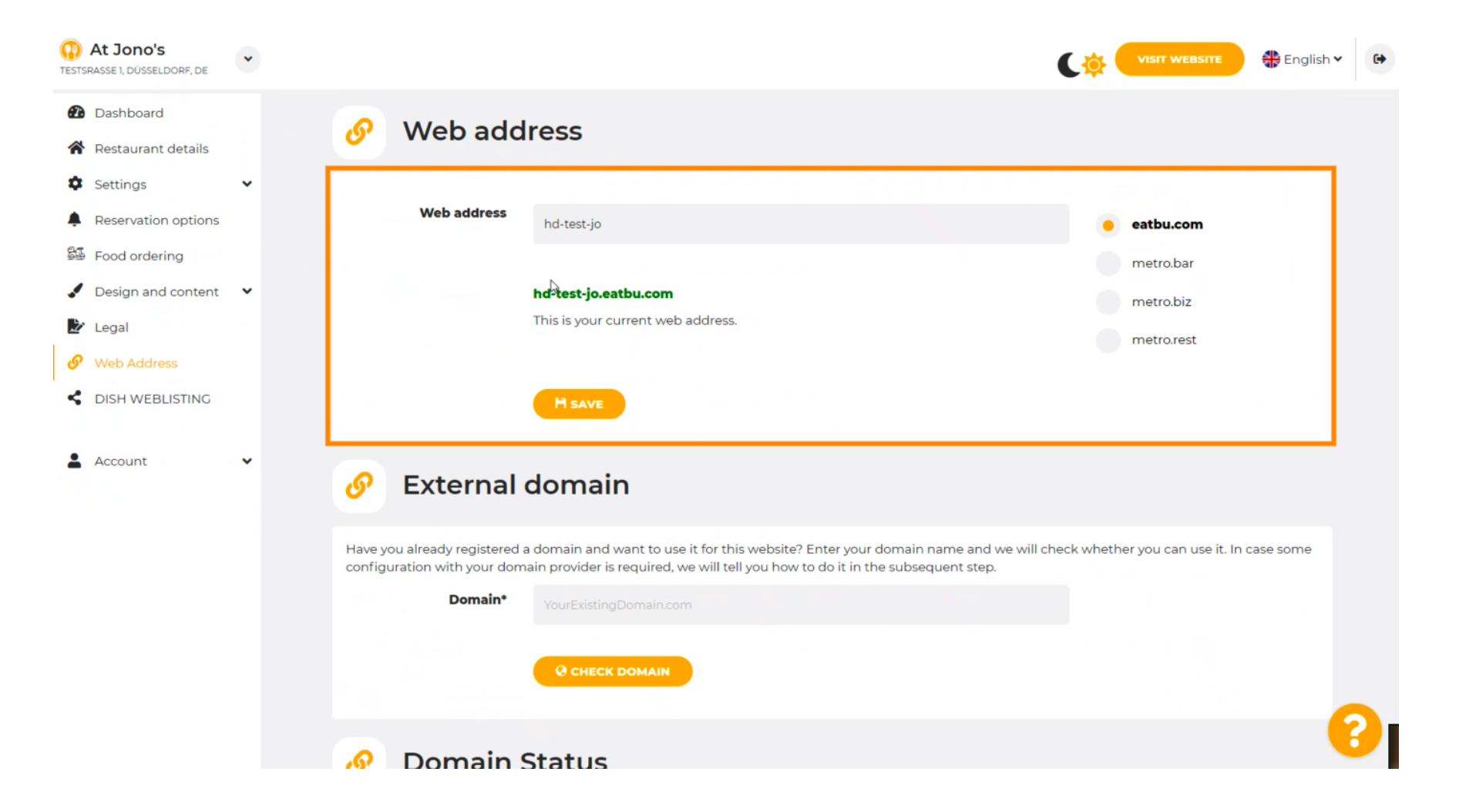

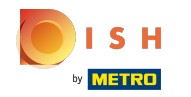

Click the text field and add your desired domain.

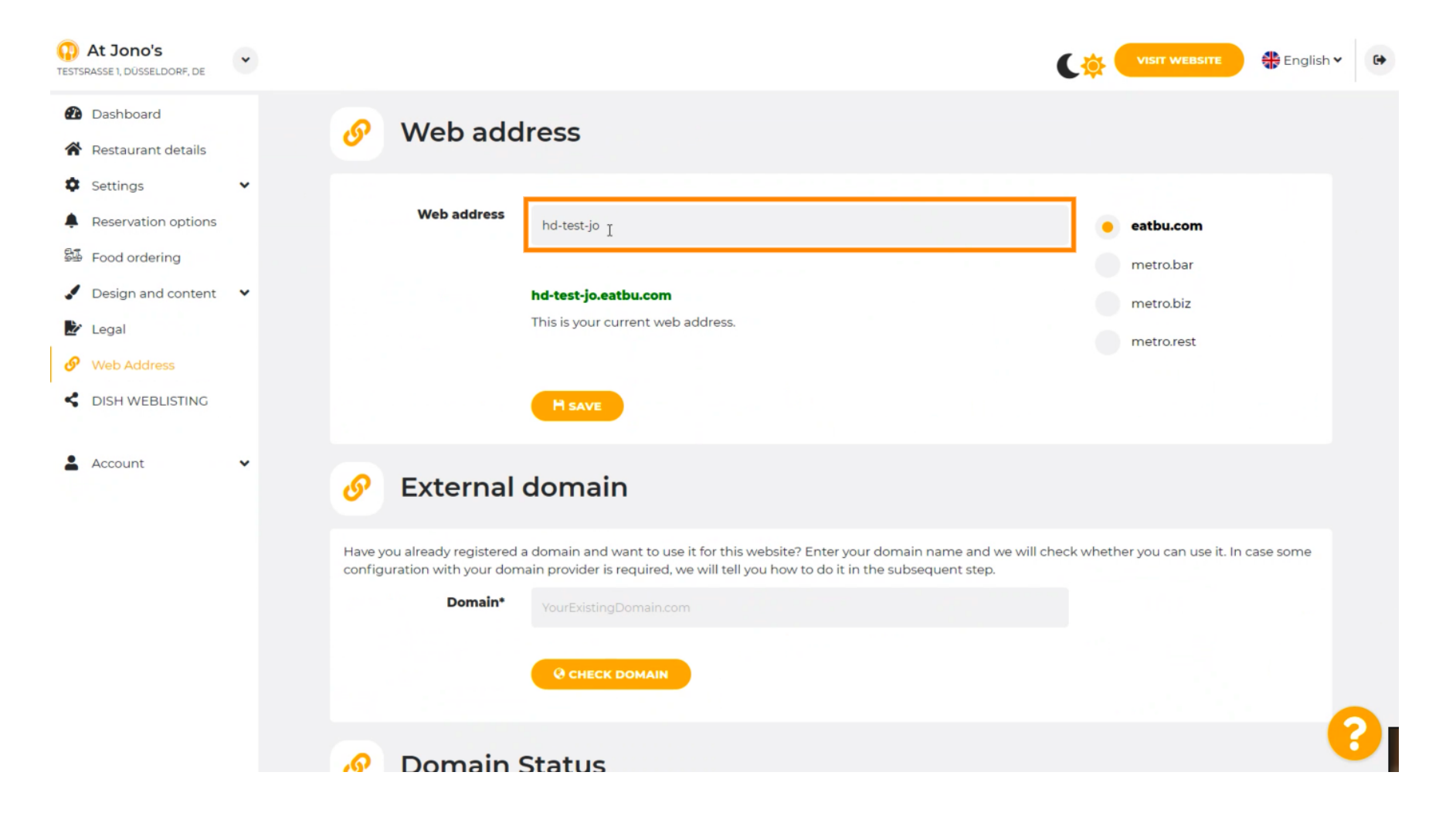

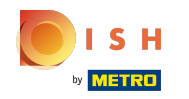

() These are the domains within DISH.

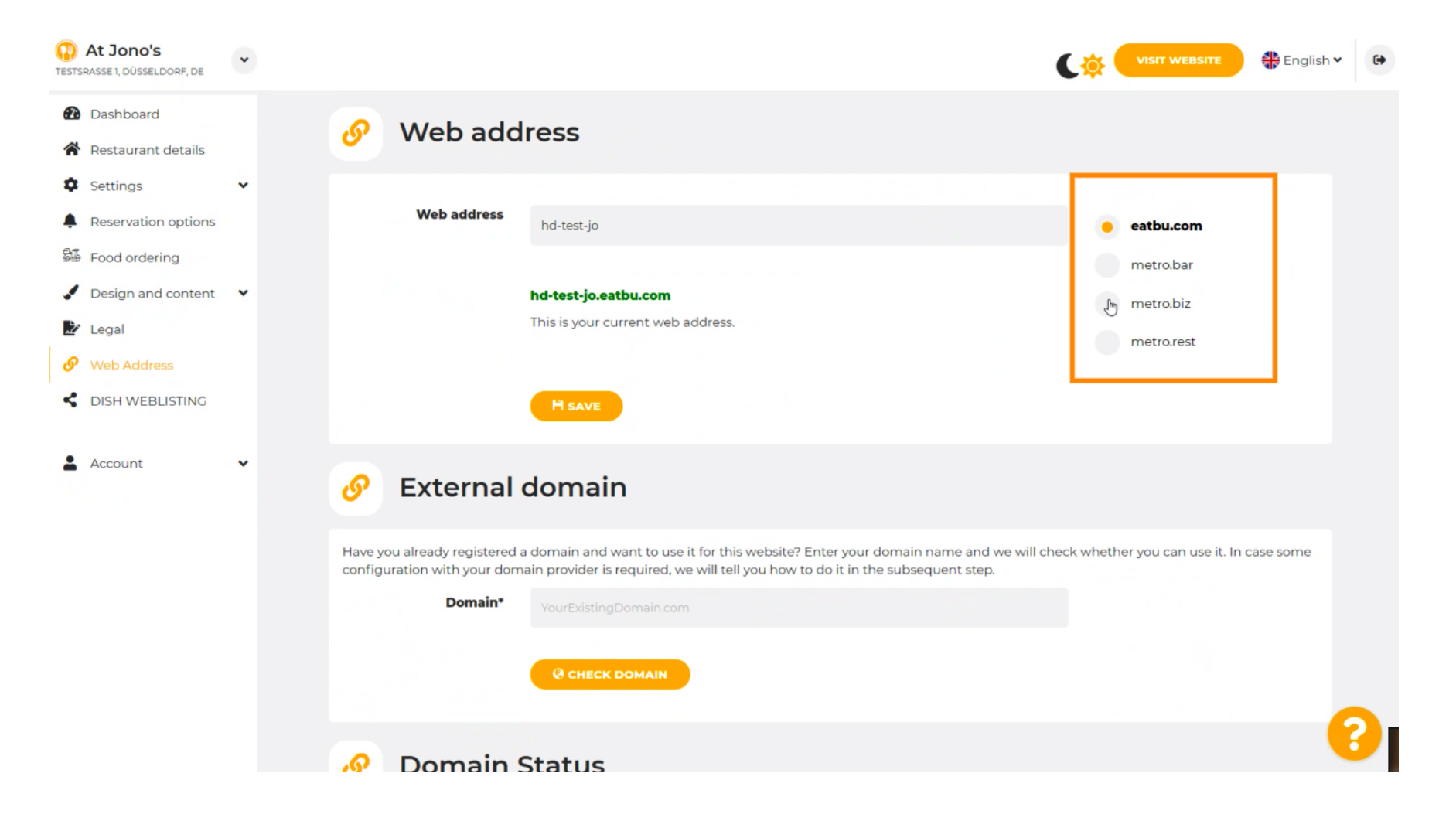

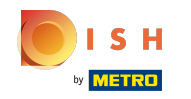

Here you can see your current Web address. Note: the text is read, if the domain is not available.

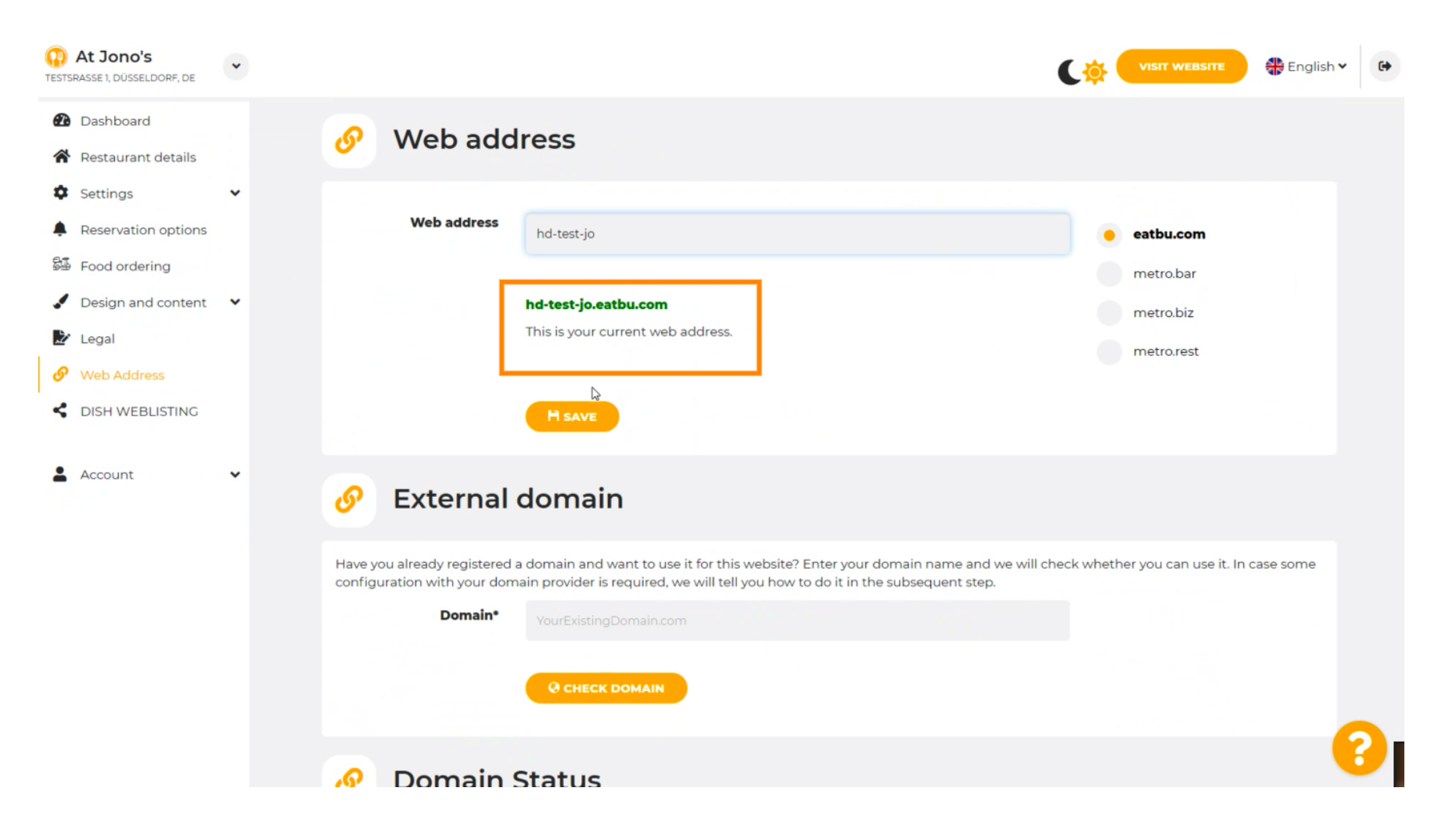

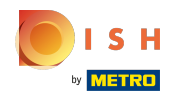

## Click on SAVE.

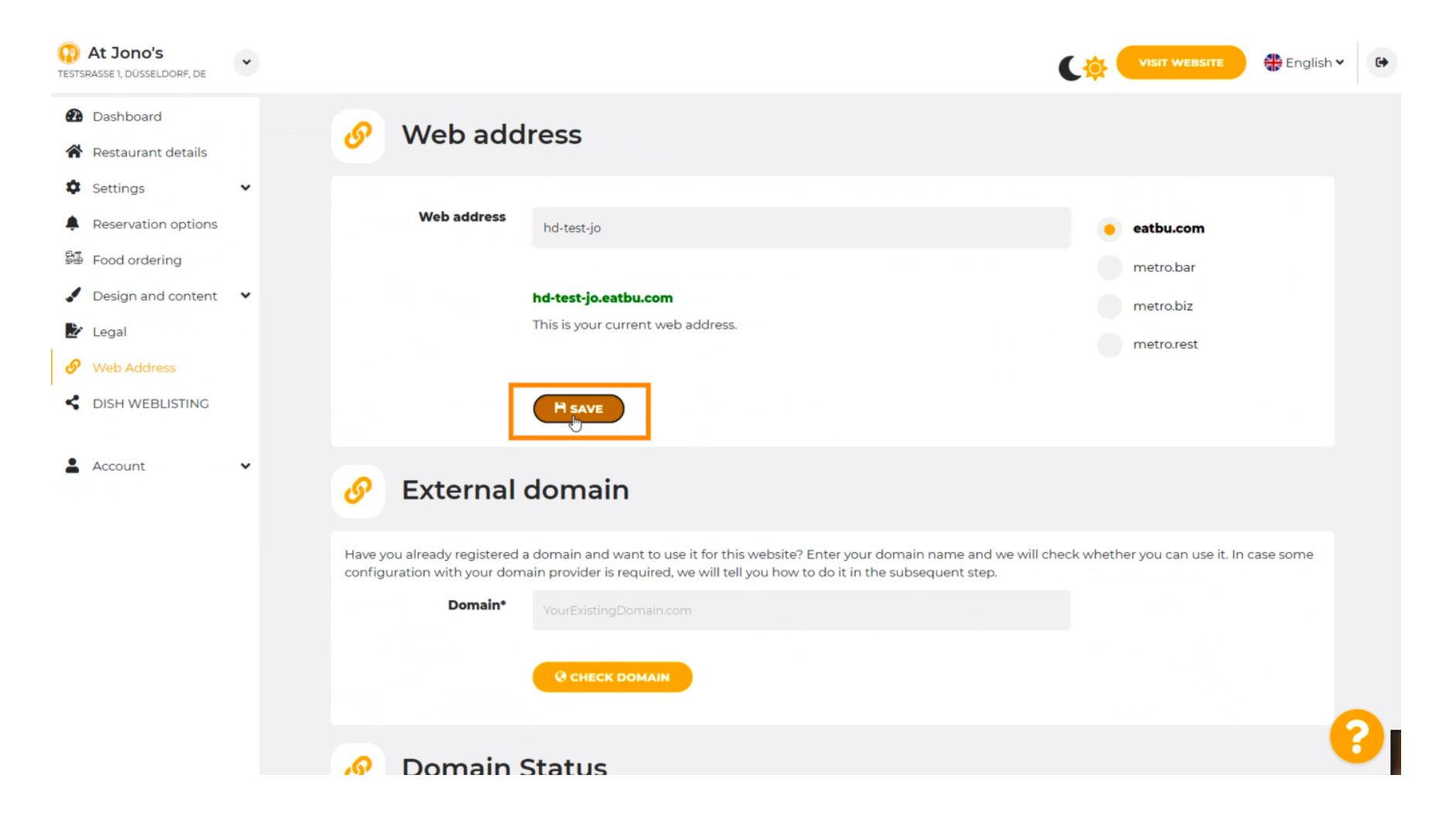

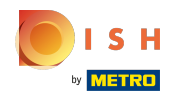

() Your changes have been saved.

| At Jono's     TESTSRASSE 1, DÜSSELDORF, DE            | • |                                                           |                                                                                                    | (*         | VISIT WEBSITE 🕀 Engli            | ish 🗸 🔂 |
|-------------------------------------------------------|---|-----------------------------------------------------------|----------------------------------------------------------------------------------------------------|------------|----------------------------------|---------|
| Dashboard     Restaurant details     Continue         |   | 🔗 Web add                                                 | ress                                                                                                    |            |                                  |         |
| <ul> <li>Reservation options</li> </ul>               |   | ✓ Your changes have been                                  | saved.                                                                                                    |            |                                  |         |
| 률 Food ordering                                       |   | Web address                                               | hd-test-jo                                                                                                    |            | eatbu.com                        |         |
| <ul> <li>Design and content</li> <li>Legal</li> </ul> | ~ |                                                           |                                                                                                    |            | metro.bar                        |         |
| Web Address                                           |   |                                                           | hd-test-jo.eatbu.com<br>This is your current web address.                                                                                                    |            | metro.biz                        |         |
| CISH WEBLISTING                                       |   |                                                           |                                                                                                    |            | metro.rest                       |         |
| Account                                               | ~ |                                                           | H SAVE                                                                                                    |            |                                  |         |
|                                                       |   | 🔗 External o                                              | domain                                                                                                    |            |                                  |         |
|                                                       |   | Have you already registered a configuration with your dom | domain and want to use it for this website? Enter your domain name and we will c<br>ain provider is required, we will tell you how to do it in the subsequent step. | heck wheth | ner you can use it. In case some |         |
|                                                       |   | Domain*                                                   | YourExistingDomain.com                                                                                                    |            |                                  |         |
|                                                       |   |                                                           | @ CHECK DOMAIN                                                                                                    |            |                                  | 8       |

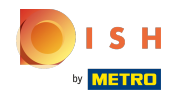

 $(\mathbf{i})$ 

Add a custom domain by going to External domain.

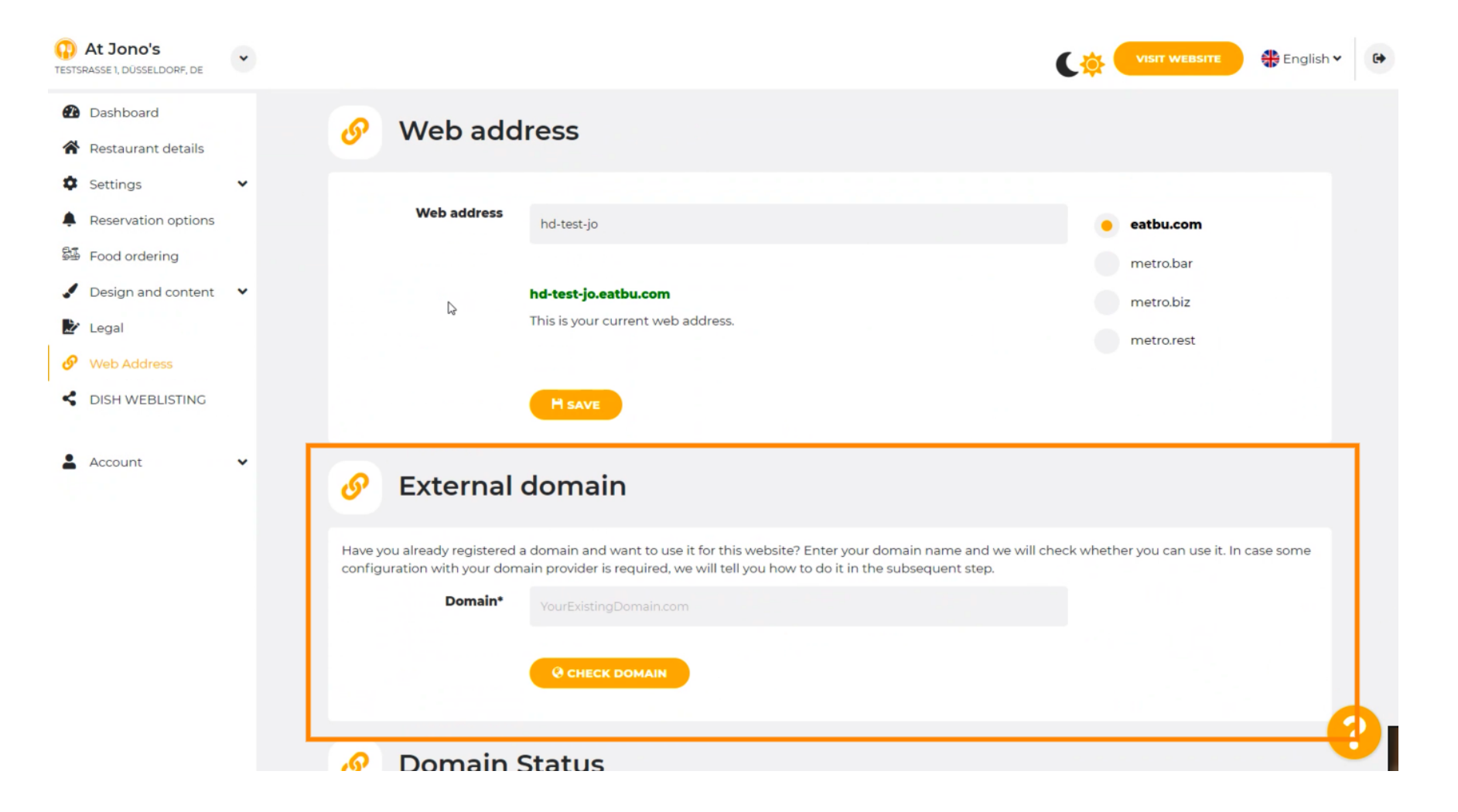

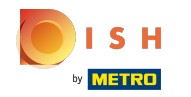

Click on the text field and add your custom domain.

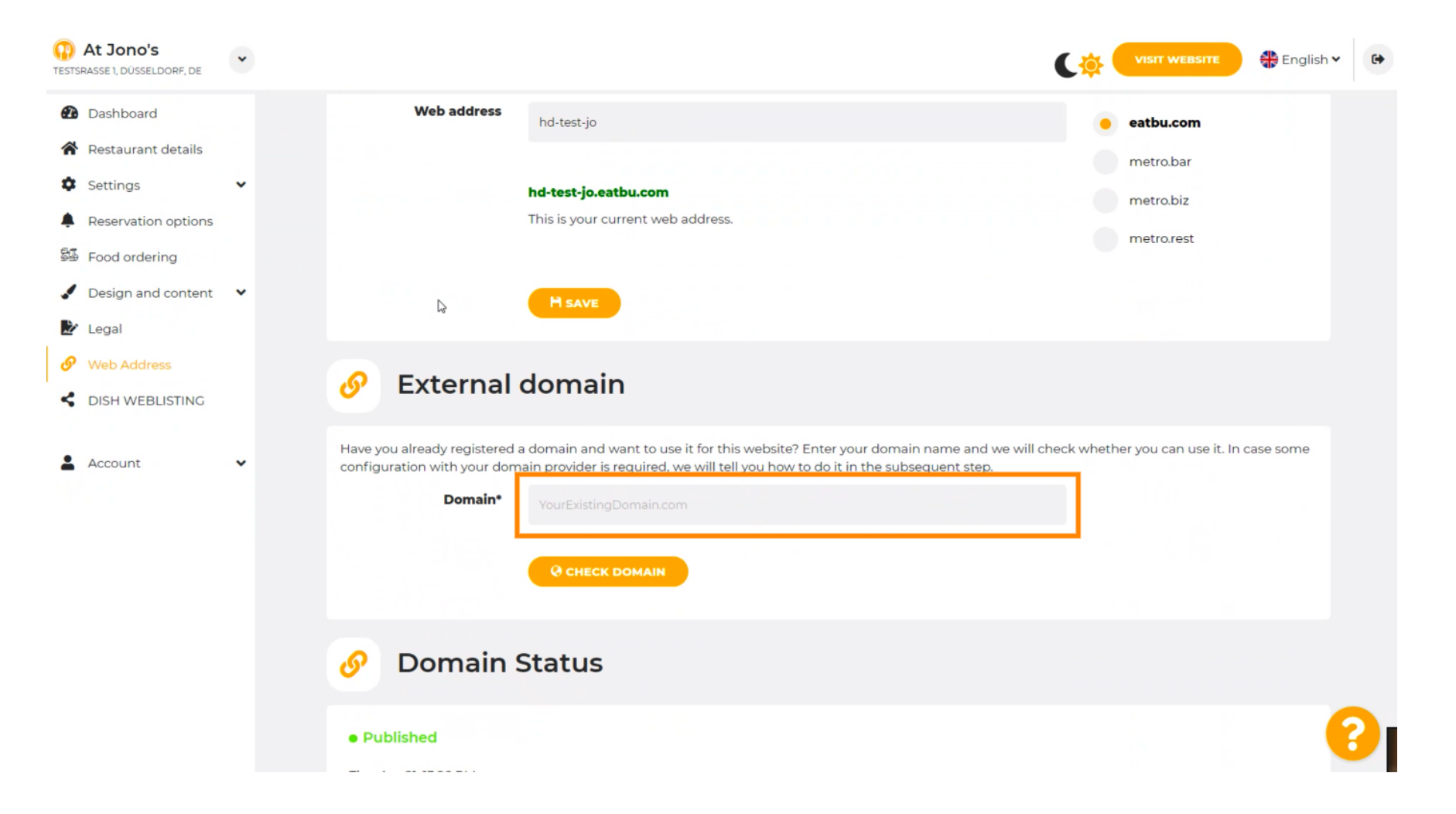

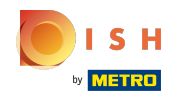

## Click on CHECK DOMAIN.

| At Jono's     TESTSRASSE 1, DÜSSELDORF, DE                                                          | * |                                                                                                    |
|----------------------------------------------------------------------------------------------------|---|----------------------------------------------------------------------------------------------------|
| <ul><li>Dashboard</li><li>Restaurant details</li></ul>                                              |   | H SAVE                                                                                                    |
| Settings     Reservation options     Food ordering                                                  | * | 🔗 External domain                                                                                                    |
| <ul> <li>Design and content</li> <li>Legal</li> <li>Web Address</li> <li>DISH WEBLISTING</li> </ul> | ~ | Have you already registered a domain and want to use it for this website? Enter your domain name and we will check whether you can use it. In case some configuration with your domain provider is required, we will tell you how to do it in the subsequent step.  Domain*  www.thejonoribeiro.com  Cenecty Domain |
| Account                                                                                             | ~ | Ø Domain Status                                                                                                    |
|                                                                                                    |   | Published Thu, Apr 21, 13:26 PM Your website is currently published online! Visit your website anytime by "visit website" or by looking for it on search engines. You can unpublish your website by clicking the button below. UNPUBLISH MY WEBSITE                                                                 |

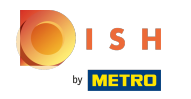

(i) Here you can see whether the domain is active and who the owner is and where it's registered.

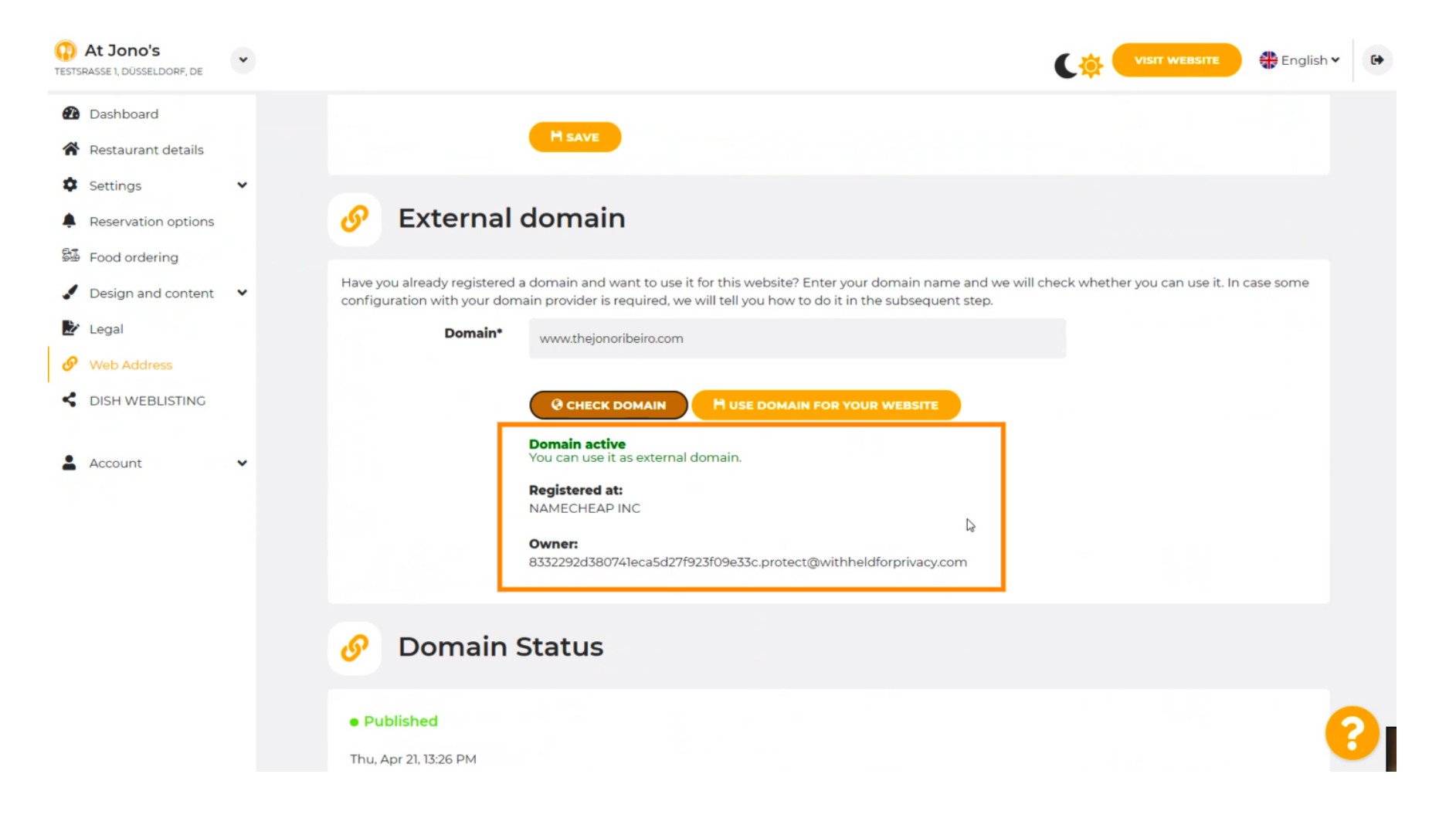

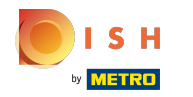

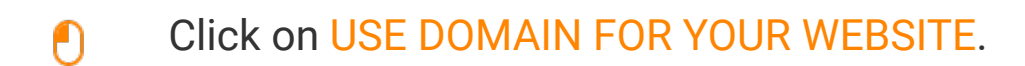

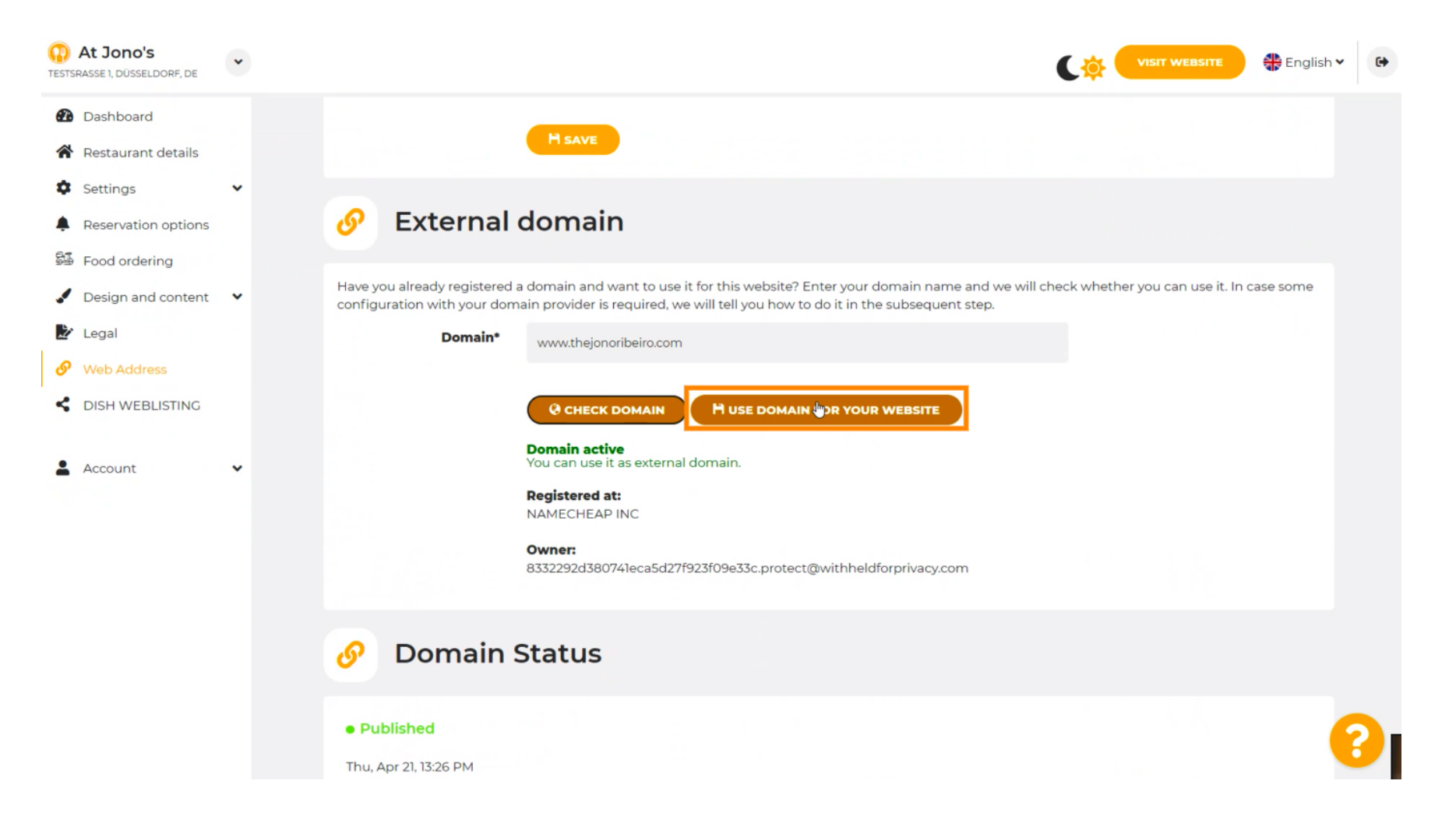

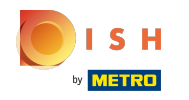

Here you see the our further steps which you have to complete in the setup screen of your own domain provider.

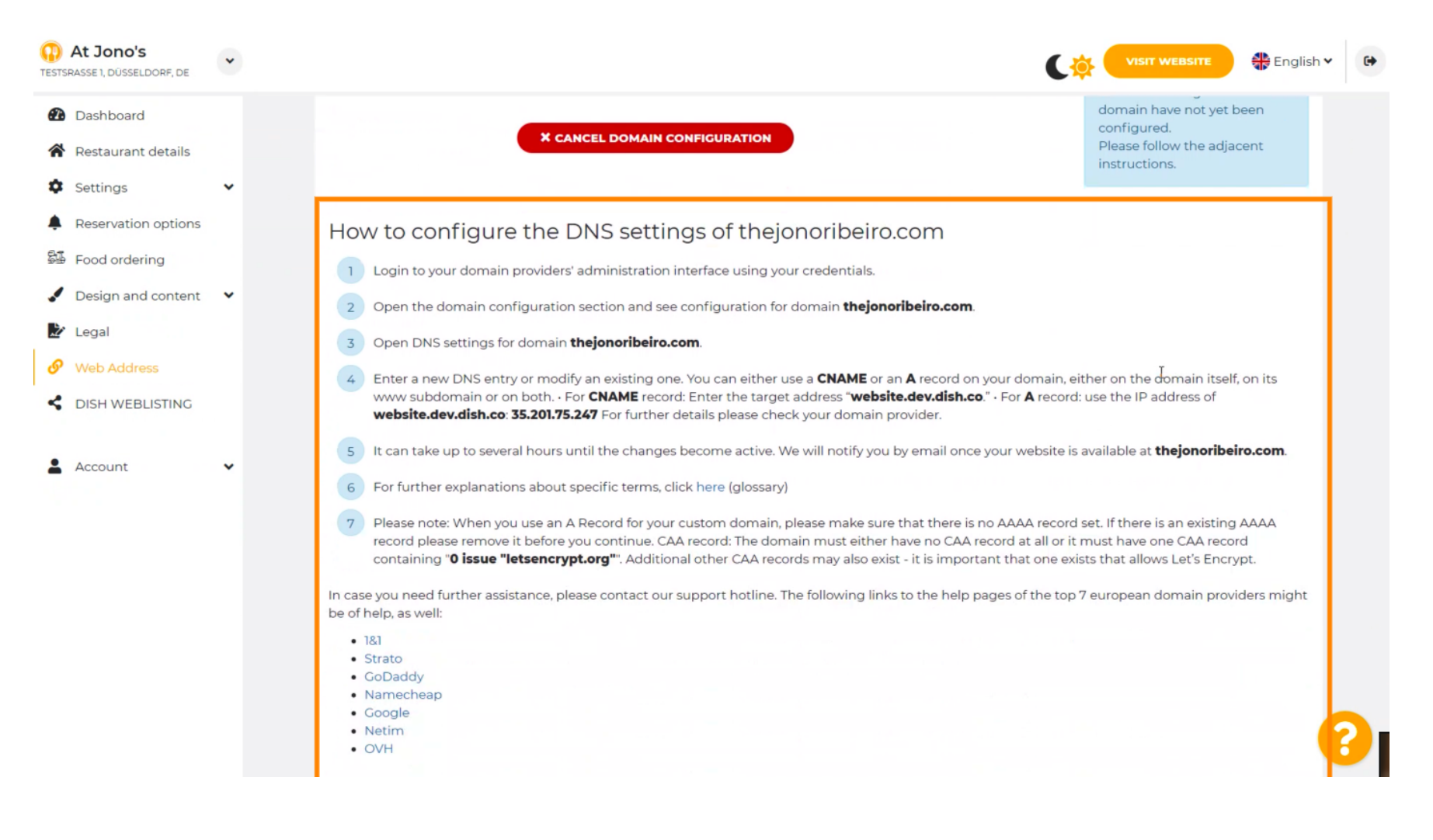

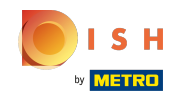

Some of the most popular domain providers are shown here, click on your domain provider for further information. Note: you could also have a different domain provider.

| At Jono's                                                                                                    | • |                                                                                                    |
|----------------------------------------------------------------------------------------------------|---|----------------------------------------------------------------------------------------------------|
| <ul> <li>Dashboard</li> <li>Restaurant details</li> <li>Settings</li> <li>Reservation options</li> <li>Food ordering</li> <li>Design and content</li> </ul> | ~ | <ol> <li>How to configure the DNS settings of thejonoribeiro.com</li> <li>Login to your domain providers' administration interface using your credentials.</li> <li>Open the domain configuration section and see configuration for domain thejonoribeiro.com.</li> <li>Open DNS settings for domain thejonoribeiro.com.</li> <li>Enter a new DNS entry or modify an existing one. You can either use a CNAME or an A record on your domain, either on the domain itself, on its</li> </ol>                                                                                                    |
|                                                                                                    | v | <ul> <li>www subdomain or on both. • For CNAME record: Enter the target address "website.dev.dish.co." • For A record: use the IP address of website.dev.dish.co. 35.201.75.247 For further details please check your domain provider.</li> <li>It can take up to several hours until the changes become active. We will notify you by email once your website is available at thejonoribeiro.com.</li> <li>For further explanations about specific terms, click here (glossary)</li> <li>Please note: When you use an A Record for your custom domain, please make sure that there is no AAAA record set. If there is an existing AAAA record please remove it before you continue. CAA record: The domain must either have no CAA record at all or it must have one CAA record containing "O issue "letsencrypt.org". Additional other CAA records may also exist - it is important that one exists that allows Let's Encrypt.</li> </ul> |
|                                                                                                    |   | In case you need further assistance, please contact our support hotline. The following links to the help pages of the top 7 european domain providers might<br>be of help, as well:<br>• 181<br>• <u>Mirato</u><br>• Google<br>• Natim<br>• OVH                                                                                                    |
|                                                                                                    |   | 🔗 Domain Status                                                                                                    |

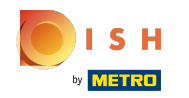

## That's it. You're done.

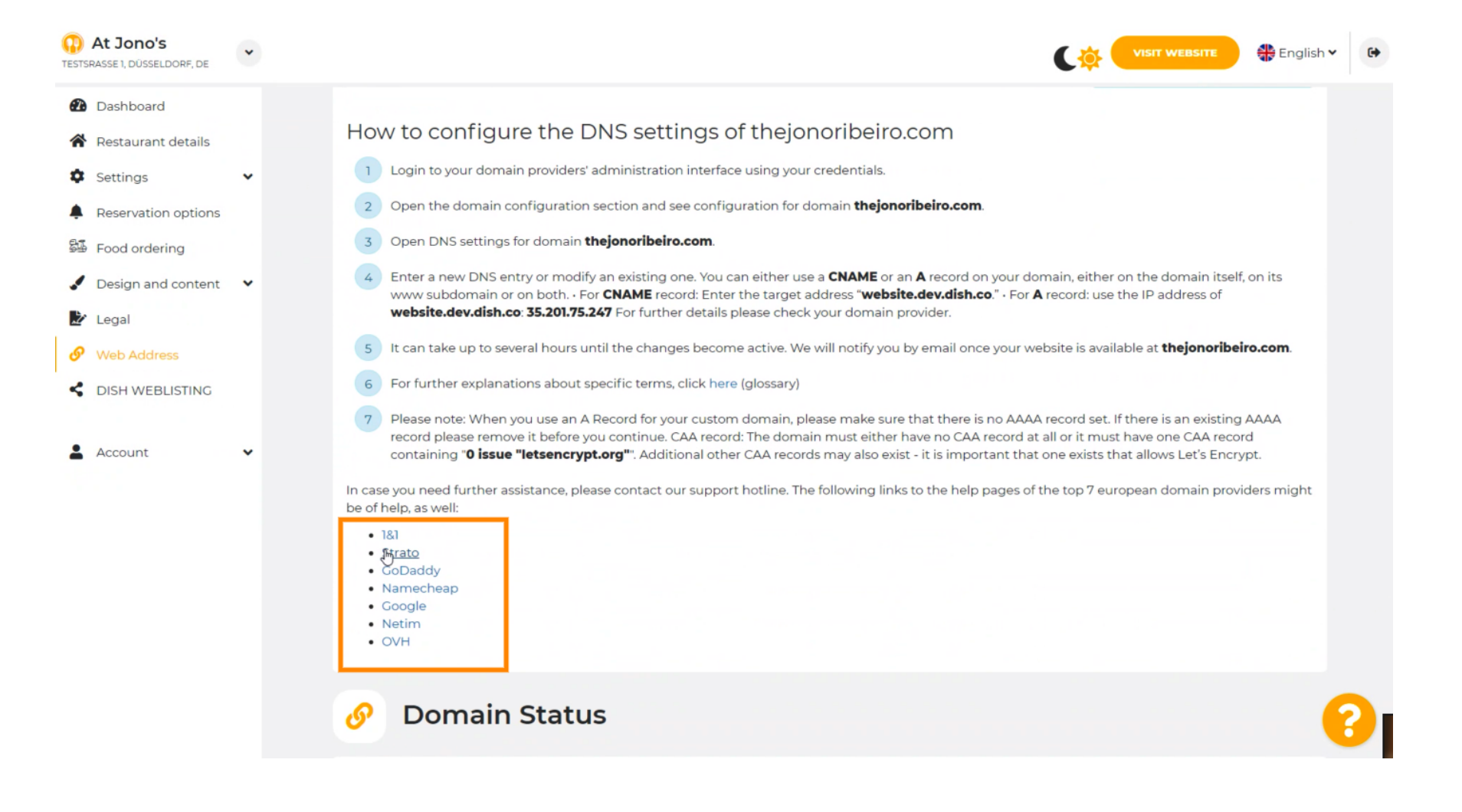

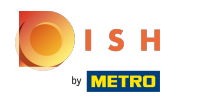

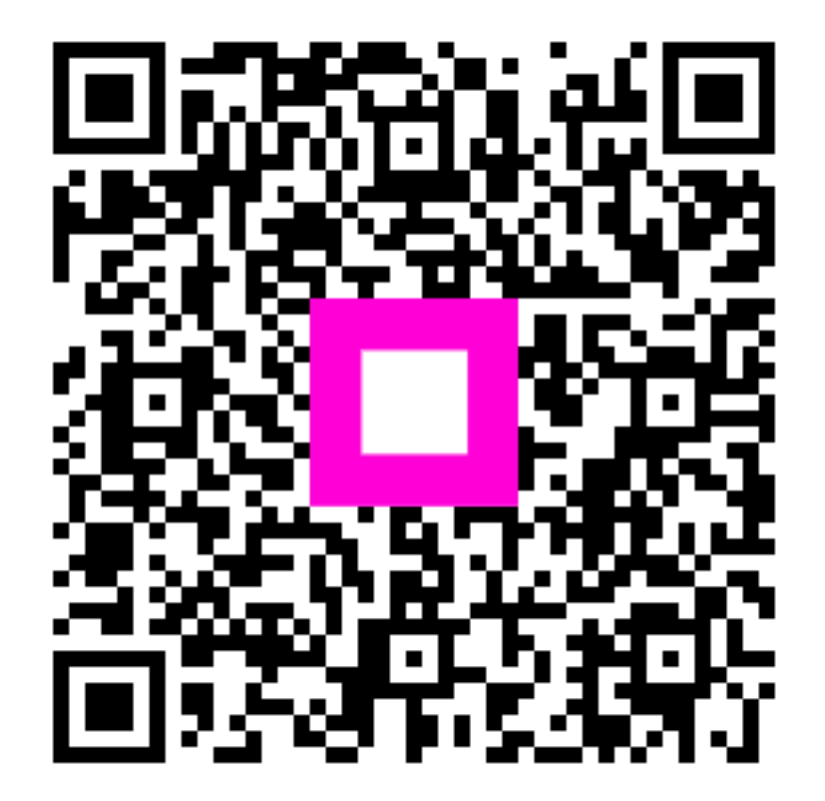

Scan to go to the interactive player